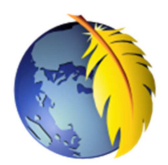

# Les règles de style avec Kompozer (0.7.1 ou 0.8B3)

Pour effectuer une mise en forme à une page web il est conseillé de créer une feuille de style (interne ou externe) qui, par l'intermédiaire de *Kompozer*, sera attachée à cette page web et déclarée dans l'élément <head> ... </head> de la page.

## MODE OPERATOIRE POUR CRER DES REGLES DE STYLE CAS PARTICULIER : affectation à une CLASSE

CSS

Feuilles de style CSS

🌮 • 🔁 🗹 🗰

Feuilles et règles

**t** ↓

Feuille de style

OK Annuler

Type :

URL:

Désactivée :

- 1. Lancer Kompozer
- 2. Ouvrir le fichier html est attaché une feuille de style (interne ou externe)
- 3. Commande : *Outils, Editeur CSS* (ou cliquer sur l'icône *Cascades* de la barre d'outils) : une fenêtre *Feuille de style* s'affiche à l'écran.
- 4. Dans le volet *Feuilles et règles*, sélectionner la feuille de style concernée
- 5. Cliquer sur l'icône Palette

La fenêtre *Feuille de style CSS* affiche un nouveau volet à gauche : *Nouvelle règle de.style* 

A ce stade, vous devez cocher l'un des 4 éléments différents proposés

# Comment effectuer ce choix

- Style appliqué aux éléments de même type
   Cette rubrique concerne tous les éléments prédéfinis dans le langage HTML :
  - o Les titres h1 à h6
  - o Les paragraphes : **p**
  - o Les liens : a
  - o etc.
- ♦ Style appliqué aux éléments de même classe
- Style appliqué à l'élément portant l'ID
- ♦ Règle de style personnalisé

#### DEFINITIONS

Une **classe** est un nom choisi par l'utilisateur pour attribuer un comportement à un élément donné de la page html. **Note** : toujours **précéder** une **classe** du point (.) Exemple une classe de nom **menu** sera identifiée par **.menu** Un **ID** est un identificateur. Il est utilisé comme une classe mais ne peut l'être qu'une seule fois dans la page **Note** : toujours précéder une **id** du dièse (#) Exemple : un *id* de nom **bordure** sera identifié par **#bordure** 

Remarque : dans un premier temps, vous aurez surtout besoin de créer des classes. C'est pourquoi, nous décrivons **le mode d'emploi pour une classe**.

- Supposons la création d'une classe que nous appellerons par exemple **bordure**
- Cliquer sur l'élément Style appliqué aux éléments de même classe. Remarquer le point (.) précédant le nom bordure que vous avez entré au clavier. SURTOUT NE PAS L'EFFACER.
- style appliqué aux éléments de même classe
   ex: .maclasse
- style appliqué à l'élément portant l'ID ex: #header
- règle de style personnalisée
   ex: div#header a:hover

Créer la règle de style

.bordure

 Cliquer sur Créer une règle de style

*Kompozer* affiche alors la boite de dialogue permettant de créer la règle de style **avec 7 onglets distincts**. L'afichage par défaut se fait dans l'onglet *Général* affichant toutes les règles de style qui ont été définies pour cette classe.

1. Onglet : Général

Si aucune règle n'a été définie, le contenu de cet onglet est vide.

Note : Pour ceux qui connaisent le langage CSS, il est possible de saisir directement au clavier les différents réglages souhaités.

2. Onglet : **Texte** 

Cliquer sur l'onglet Texte.

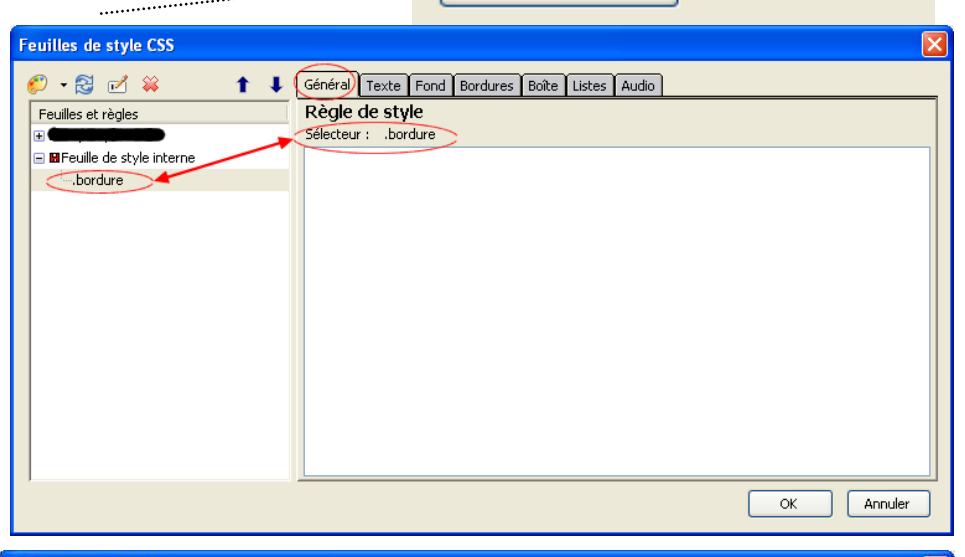

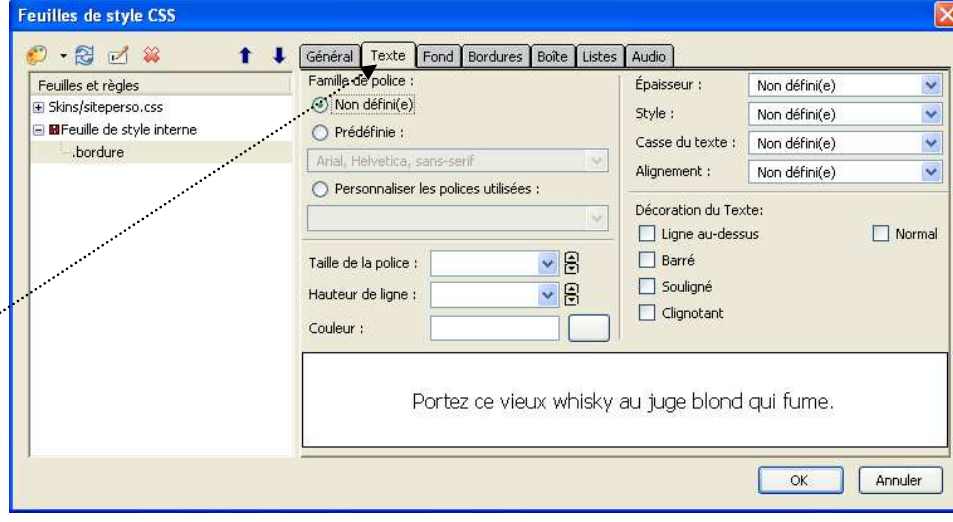

 $\Diamond$ 

Dans cette fenêtre, on peut choisir :

- ◊ une famille de Police,
- ♦ Epaisseur (+ ou Gras)
- ♦ Majuscules ou minuscules (la Casse)
- ♦ Couleur du texte
- Décoration du Texte : Barré, Souligné etc.

# 3. Onglet : Fond

- Champ : Couleur
   Cliquer sur le petit encadré rectangle à droite de l'encadré texte pour choisir une couleur de fond de page
- Champ : *Opacité* On peut faire varier
   l'opacité de 0 à 1
- Champ : Image
   Il est possible de choisir une image de

| euilles de style CSS                                                                                                    |                                                                                        |
|----------------------------------------------------------------------------------------------------|----------------------------------------------------------------------------------------|
| Constant of the style interne     Constant of the style interne     Constant of the style interne     Constant of the style interne | Général     Texte     Fond     Bordures     Boite     Listes     Audio       Couleur : |
|                                                                                                    | OK Annuler                                                                             |

fond. Mais cette image remplace la couleur de fond si vous en avez choisie une.

- Champ : Répétition
   Sélectionner votre choix dans la liste de choix : Pas de répétition, ou Horizontalement, etc..
- L'image défile avec la page
   Ne pas cocher cette option si vous souhaitez que l'image reste à une position fixe lorsque la page défile. Voir : http://duson.perso.sfr.fr/Trucs/kpz\_image.html
- ♦ Choix Position

Cocher la position qui convient Horizontalement et Verticalement

# 4. Onglet : Bordures

L'option *Utiliser le même style pour tous* est cochée par défaut. Choisir le *Style, l'Epaisseur,* la *Couleur*.

L'Aperçu permet de visionner le résultat

| Haut :<br>Haut :<br>Droite :<br>Bas :<br>Gauche : | e meme style po<br>Style :<br>Plein<br>Non défini(e)<br>Non défini(e)<br>Non défini(e) | Ilopx                                 | Épaisseur :                      | Coule<br>#80000 | eur :<br>00 |  |
|---------------------------------------------------|----------------------------------------------------------------------------------------|---------------------------------------|----------------------------------|-----------------|-------------|--|
| Haut : U<br>Droite : U<br>Bas : U<br>Gauche : U   | Style :<br>Plein<br>Non défini(e)<br>Non défini(e)<br>Non défini(e)                    | <ul> <li>▼ 10px</li> <li>▼</li> </ul> | Épaisseur :                      | Coule<br>#80000 | eur :       |  |
| Haut : I<br>Droite : I<br>Bas : I<br>Gauche : I   | Plein<br>Non défini(e)<br>Non défini(e)<br>Non défini(e)                               | 10px     10px                         | <ul> <li>✓</li> <li>✓</li> </ul> |                 |             |  |
| Droite :                                          | Non défini(e)<br>Non défini(e)<br>Non défini(e)                                        |                                       | ~                                |                 |             |  |
| Bas :                                             | Non défini(e)<br>Non défini(e)                                                         |                                       | V                                |                 |             |  |
| Gauche :                                          | Non défini(e)                                                                          |                                       |                                  |                 |             |  |
| _                                                 |                                                                                        | × 1                                   | ~                                |                 |             |  |
|                                                   |                                                                                        | Aperçu -                              |                                  |                 |             |  |
|                                                   |                                                                                        |                                       |                                  |                 |             |  |

- ♦ la Taille de cette police ; en Px, en Pt, etc
- ♦ Style : Normal, Italique, etc.
- Alignement : Gauche, Droite, Justifié etc.
- ♦ Hauteur de ligne

Décocher l'option : *Utiliser le même style pour tous* dans le cas où vous souhaitez des bordures différentes pour chaque côté

**Exemple** pour souligner un lien **a:hover** ---en **pointillé** :

Interprétation en html : border-bottom: 2px **dotted** #993300;

| Feuilles et règles                                                                                     | 🕩 🔲 Utilise | er le même style po | our tou: | s           |           |  |
|----------------------------------------------------------------------------------------------------|-------------|---------------------|----------|-------------|-----------|--|
| <ul> <li>Skins/siteperso.css</li> <li>a.mail:link</li> </ul>                                           | <u> </u>    | Style :             |          | Épaisseur : | Couleur : |  |
| -a.mail:visited                                                                                        | Haut :      | Non défini(e)       | ~        | ~           | Ð         |  |
| a.mail:hover<br>a:link                                                                                 | Droite :    | Non défini(e)       | *        | ~           | 8         |  |
| a:visited                                                                                              | Bas :       | Pointillé           | *        | 2рх 🗸       | #993300   |  |
| a:hover                                                                                                | Cauchau     | Non défini(a)       |          |             |           |  |
| - Dandeeu<br>- body<br>- bold<br>- contenu<br>- grüttre<br>- joindre<br>li<br>- li contact<br>- menuli | •           |                     | A        | perçu       |           |  |

#### 5. Onglet : Boite

Supposons l'affichage suivant en langage HTML dans une page web : En HTML, ne pas <strong>confondre </strong>Elément et Balise

L'ensemble <strong>confondre </strong> est un élément confondre est le contenu de cet élément <strong> est la balise ouvrante de l'élément pris comme exemple </strong> est la balise fermante de l'élément pris comme exemple

Dans un navigateur, la phrase exemple ci-dessus s'affichera ainsi : En HTML, ne pas **confondre** Elément et Balise

Des conseils pour être plus « Pro » en ce qui concerne les balises <strong> <em> <b> et <i> <u>http://www.alsacreations.com/article/lire/552-strong-b-em-i-quelle-balise-utiliser-et-pourquoi.html</u>

IMPORTANT : en langage HTML chaque élément est considéré comme une boite

Un élément peut être de type **en ligne** (*inline* en langage html) ou de type **bloc** (block)

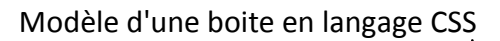

Le contenu d'une boite peut être encadré d'une **bordure** avec (ou non) des espacements et des **marges.** 

#### Marges :

Langage html : margin Des valeurs peuvent être données à chacune des marges

- ♦ Haut (margin-top),
- ♦ Droit (margin-right),
- ♦ Bas (margin-bottom),
- ♦ Gauche (margin-left)

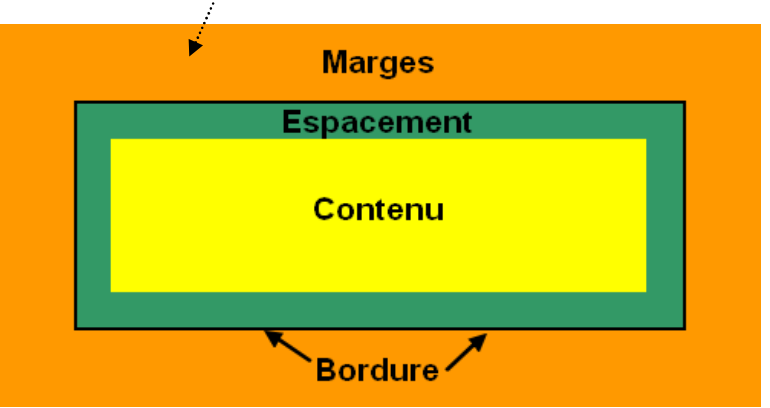

# Espacements

Langage html : padding

Des valeurs d'espacement peuvent être définies à chacune des marges

# Affichage

On peut choisir

- Bloc (block) Langage html : display:block
- En ligne (in-line)

## Flottante

Cette fonction est très utile pour définir l'emplacement d'un bloc par rapport à un autre Langage html : float

On a le choix entre *Gauche* ou *Droite* suivant le contexte. Par exemple si un élément est *Flottant* à *Droite*, l'élément suivant s'affichera sur la gauche. Et vice-versa.

## Position

Cette option permet de définir l'emplacement d'un élément sur une page. Par exemple le choix *Fixe* (Langage html : fixed) permet de bloquer un élément sur une page, alors que le reste de la page peut défiler

Note : Internet Explorer 7 ne reconnaît pas cette propriété et déforme la mise en page

### Index Z

S'il y a empilement d'objets la saisie d'une valeur (nombre) permet de forcer un objet à occuper une place précise par rapport à un autre objet affecté lui aussi d'une valeur. Conseil : Fonction à ignorer pour un non initié

### Visibilité

Cette fonction permet de masquer un élément.

L'option *Caché* rend invisible l'élément concerné qui occupe malgré tout le même espace sur la page. Pour que l'élément suivant occupe cet espace masqué, il faut choisir l'option *Aucun* dans *Affichage* 

Note : l'option Recouvrement à ignorer car non reconnue par certains navigateurs

### Dégagement

Sélectionner une option pour faire déborder un élément sur un autre élément

### Débordement

Cette fonction permet de laisser afficher une boite dont le contenu est plus important que son contenu. Le choix *Masquer*, masquera l'élément. L'option *Auto* affiche une barre de défilement verticale

### 6. Les onglets : Listes et Audio

Ce document sera complété ultérieurement avec des détails explicatifs pour ces deux onglets.

Ils peuvent être utilisés par les initiés. !

|   | Général Te: | kte Fond Bordures Boîte | Listes | Audio         |                   |
|---|-------------|-------------------------|--------|---------------|-------------------|
| Ĩ | Affichage : | Non défini(e)           | ~      | Visibilité :  | Non défini(e) 🛛 🔽 |
| J | Flottante : | Non défini(e)           | *      | Dégagement :  | Non défini(e) 🛛 🔽 |
|   | Position :  | Non défini(e)           | *      | Débordement : | Non défini(e) 🛛 🔽 |
|   | Index Z :   |                         |        |               |                   |
|   | Largeur :   |                         |        | Hauteur :     |                   |
|   | Minimale :  | ✓ €                     |        | Minimale :    |                   |
|   | Maximale :  |                         |        | Maximale      | •                 |
|   | м           | larges :                | Esp    | acements :    | Décalages :       |
|   | Haut :      |                         |        |               |                   |
|   | Droit :     |                         |        |               | 200               |
|   | Bas :       | ✓ 🗧                     |        |               | 2                 |
| ļ | Gauche : 3  | Opx 🔽 🖨                 |        |               |                   |
|   |             |                         |        |               | OK Annuler        |